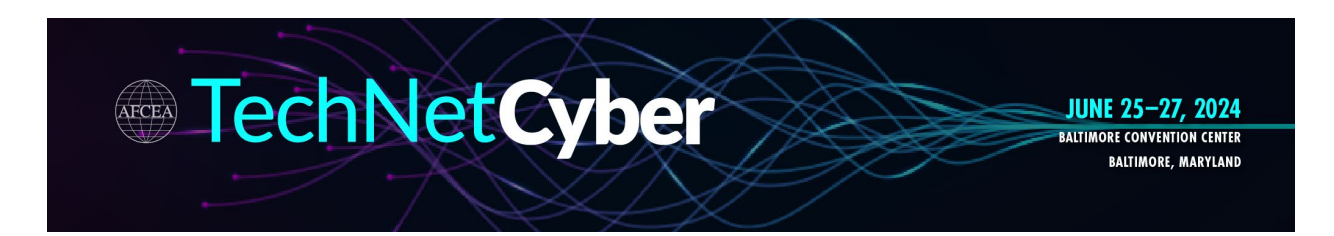

## **INSTRUCTIONS ON HOW TO REGISTER YOUR STAFF**

**Step 1:** Go to <u>https://afceacyber24.myexpoonline.com/home</u> If you haven't already created a login, please follow the instructions <u>here</u>.

**Step 2:** Once you're logged in, click the purple *"EDIT YOUR COMPANY LISTING, VIEW/PAY INVOICE AND REGISTER FOR BADGES"* button.

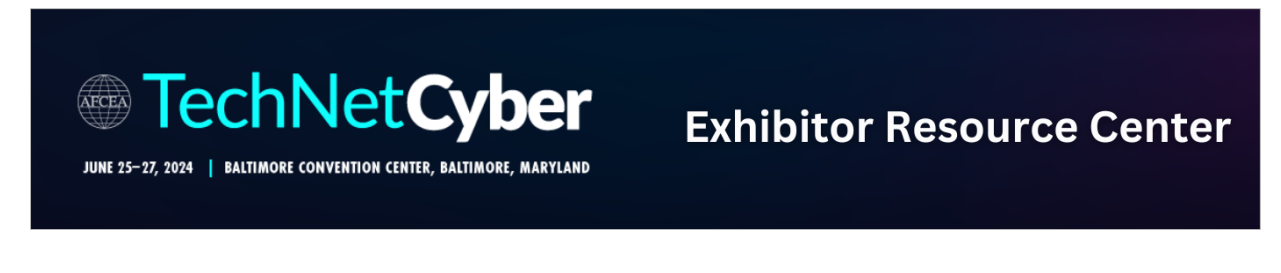

EDIT YOUR COMPANY LISTING, VIEW/PAY INVOICE AND REGISTER FOR BADGES

**Step 3:** Then you'll click on the blue *"TO VIEW YOUR ACCOUNT, MAKE PAYMENTS OR REGISTER FOR BADGES CLICK HERE"* button.

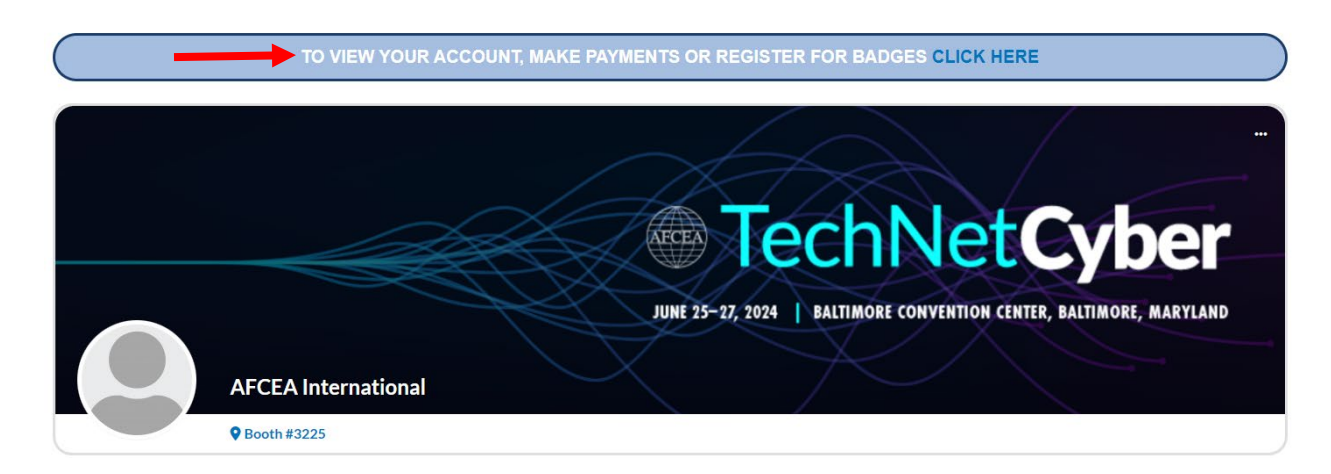

**Step 4:** You'll be redirected to a new page where you'll click the "*Personnel Registration*" button.

Booths

| Exhibitor Hub                                                                                                    | O My Account                                                                                                    |
|----------------------------------------------------------------------------------------------------|----------------------------------------------------------------------------------------------------|
| Note, the first time you visit the Exhibitor Hub you will need to<br>use the Forgot Password link and set a password of your<br>reference before you will be able to login. | Print a copy of your account statement, see when the next payment is due or make a payment through the website. |
| E Personnel Registration                                                                                                    |                                                                                                    |
| Register the individuals who will be working in your booth onsite.                                                                                                    |                                                                                                    |

**Step 5:** Fill out your Exhibitor/Support Partner contact information. Once it's completed, you'll hit the "Continue" button and begin registering your staff.

## Exhibitor/Support Partner Contact Information

| *First Name            |                     |   |
|------------------------|---------------------|---|
| *Last Name             |                     |   |
| *Company/ Organization | AFCEA INTERNATIONAL |   |
| *Address Line 1        |                     |   |
| Address Line 2         |                     |   |
| *City                  |                     |   |
| *State/ Province       | select              | ~ |
| *Country               | USA                 | ~ |
| *Postal Code           |                     |   |
| *Phone Number          |                     |   |
| *Email                 |                     |   |
| *Confirm Email         |                     |   |

For questions regarding registration, please contact:

SPARGO, Inc. Attn: Customer Service Phone: 571-549-4512 Email: <u>tncyberregistration@spargoinc.com</u>